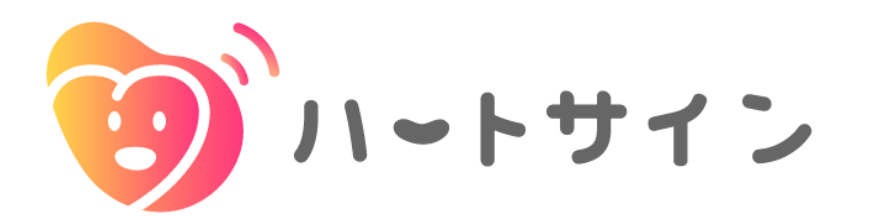

# Android版インストール・操作マニュアル

2024/10/31 ver.

アプリの操作など、技術的なお問い合わせは本アプリから 研究や医療に関する専門的な内容に関しましてはメールでお問い合わせができます

| アプリからの問い合わせ        | メールでの問い合わせ                                |  |
|--------------------|-------------------------------------------|--|
| メニュー →ヘルプ → お問い合わせ | メールアドレス: <u>heartsign@med.mie-u.ac.jp</u> |  |

**ハートサイン動作環境**対応OS: Android 8.0 以降

# 目次

| インストール          |                    |     |
|-----------------|--------------------|-----|
|                 | インストール             | 3   |
| 初回起動            |                    |     |
|                 | ユーザー登録             |     |
|                 | メールアドレスを登録する場合     | - 5 |
|                 | メールアドレスを登録しない場合    | - 6 |
|                 | 基本情報登録             | - 9 |
| Android版 Google | Fit 連携             |     |
|                 | インストールされていない場合     | 12  |
|                 | インストールしたあと/されている場合 | 14  |
| メイン画面           |                    |     |
|                 | 各部の説明              | 16  |
| 血圧・脈拍、体重の       | D記録                |     |
|                 | 血圧・脈拍の記録           | 17  |
|                 | 体重の記録              | 18  |
|                 | 毎日症状チェック           | 19  |
| アラートフラッグ        |                    |     |
|                 | アラート表示             | 20  |
|                 | アラート後の対応確認         | 21  |
| グラフ             |                    |     |
|                 | グラフ                | 22  |
| メニュー            |                    |     |
|                 | 各メニューの説明           | 23  |
|                 | ユーザー情報             | 24  |
|                 | リマインド(備忘通知)        | 25  |
|                 | 家族通知               | 26  |
|                 | かかりつけ医             | 26  |

#### ※アプリの使用には医師から発行されるIDとパスワードが必要です

**1** 下記のQRコードを読み取ります

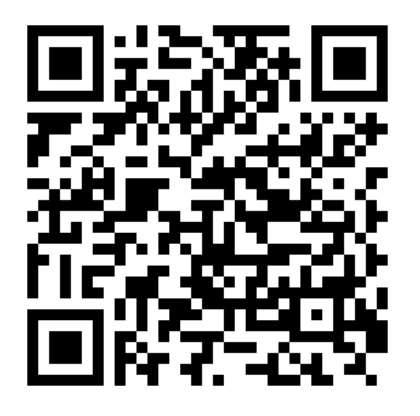

**2** Google Playでハートサインアプリ が表示されたら、「インストール」 ボタンをタップします

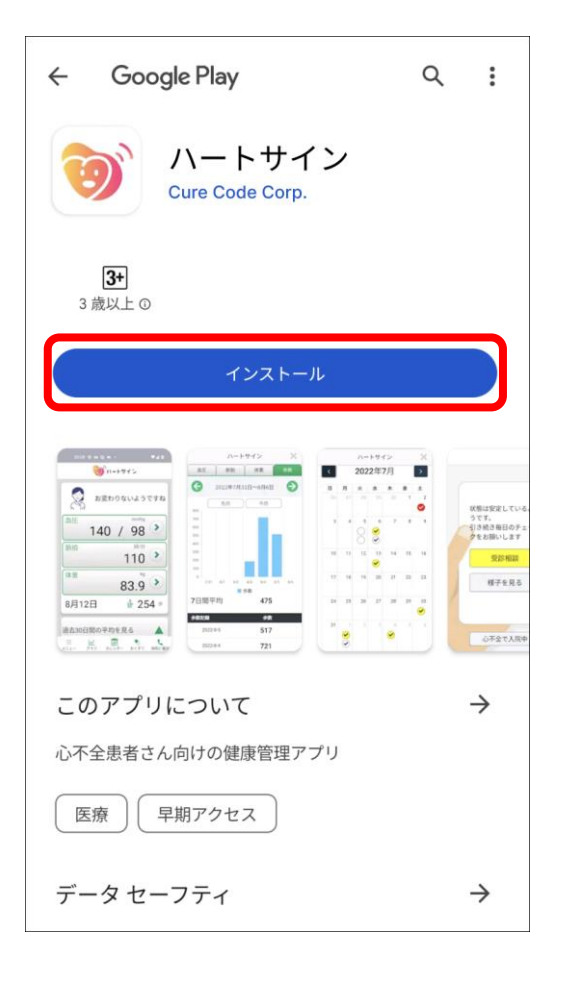

3 「インストール」と表示されていた ボタンが「開く」と表示されればイ ンストール完了です

| ← Google Play                 | Q | :                  |
|-------------------------------|---|--------------------|
| ハートサイン<br>Cure Code Corp.     |   |                    |
| アンインストール開く                    |   |                    |
| 新機能 ●<br>最終更新: 2024/01/16     |   | $\rightarrow$      |
| リリース候補版です。<br>ボタンの制御などを修正しました |   |                    |
| アプリのサポート                      |   | ~                  |
| このアプリについて                     |   | $\rightarrow$      |
| 心不全患者さん向けの健康管理アプリ             |   |                    |
| 医療                            |   |                    |
| <b>3+</b><br>3 歳以上 ①          |   |                    |
|                               | × | 被悪は安定している。<br>うてす。 |

**4** 「開く」をタップし、 ハートサインアプリを開きます

※次回からは、 お持ちのスマートフォンで、アプリ のアイコンをタップしてアプリを起 動します

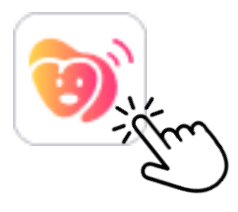

5 利用規約への同意を求めるメッセー ジが表示されたら「OK」をタップ

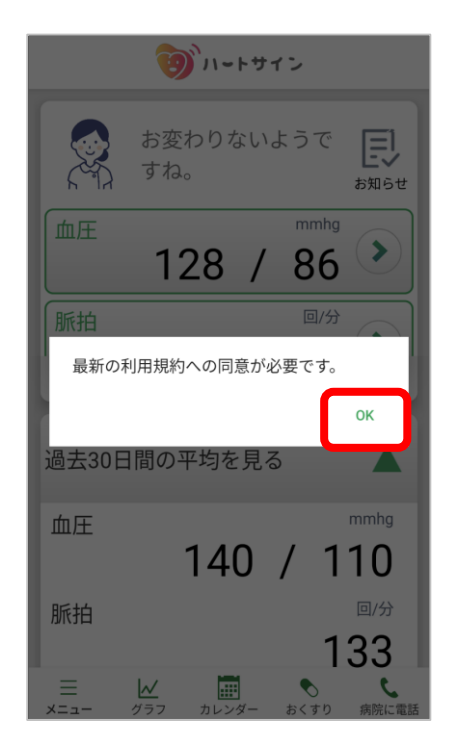

7 アプリ利用開始の画面に遷移したら 「はじめる」をタップします

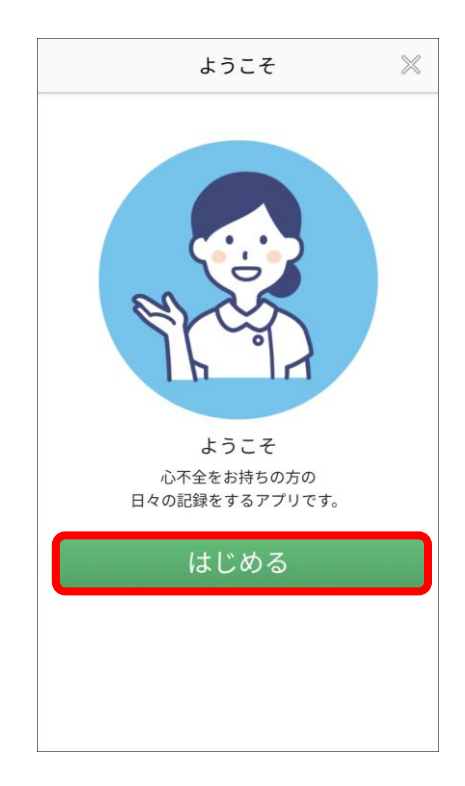

6 下へスクロールして利用規約全文を 確認し、同意する場合「利用規約に 同意する」をタップします

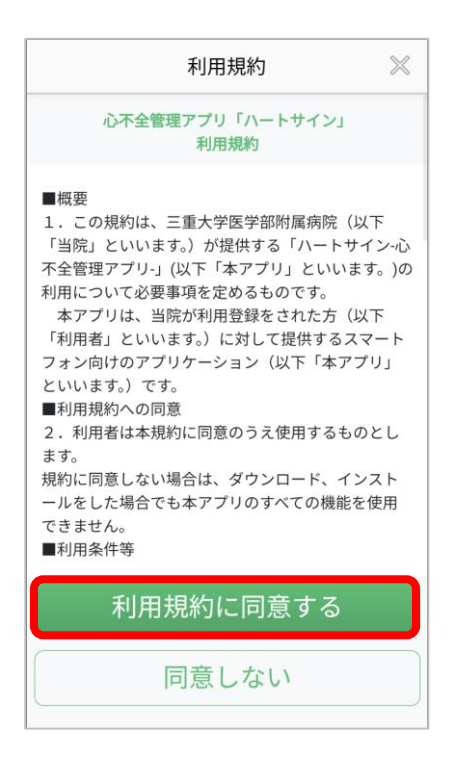

8 医療機関から受け取った ログイン名(ID)とパスワード を入力し、「ログイン」をタップ

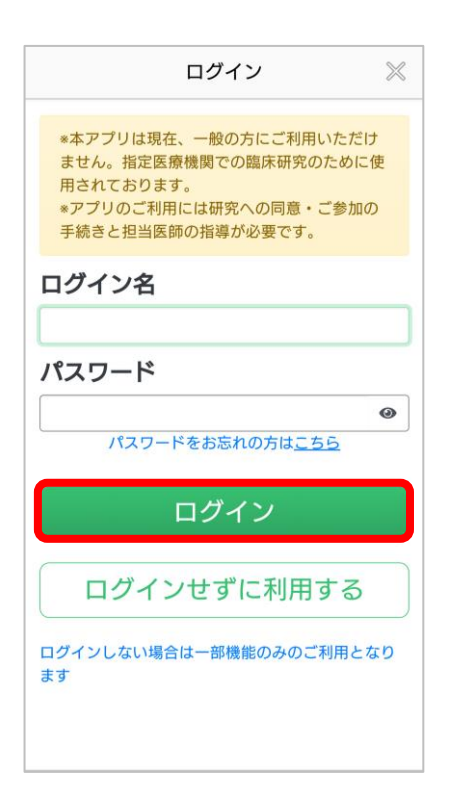

初回起動/ユーザー登録(メールアドレスを登録する場合)

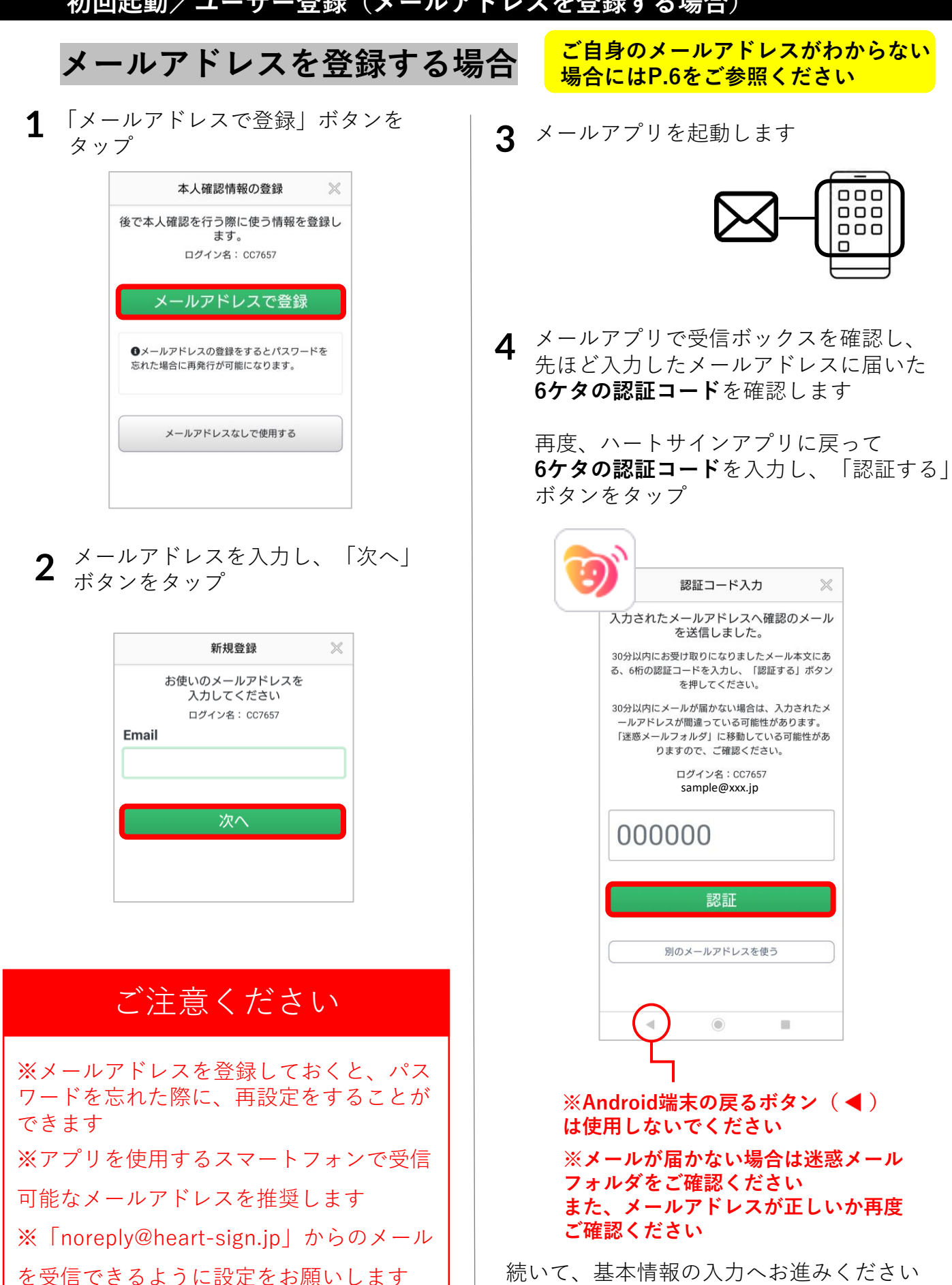

設定方法はP.8 以降をご確認ください

000 000

000

п

 $\times$ 

初回起動/ユーザー登録(メールアドレスを登録しない場合)

## メールアドレスを登録しない場合

**1** 「メールアドレスなしで使用する」 ボタンをタップして完了

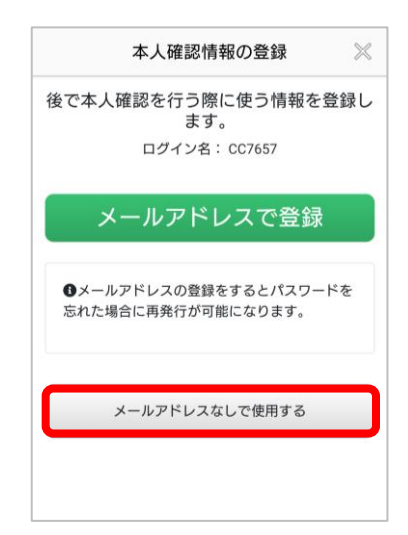

続いて、 基本情報の入力へお進みください 設定方法は P.8 以降をご確認ください

なお、パスワードを忘れた場合、 メールアドレスを登録しておくと、 パスワードの再設定が可能になります

「メールアドレスなしで使用する」を 選択した後に、メールアドレスを登録 する方法は次ページ (P.7) をご覧くだ さい 初回起動/ユーザー登録(メールアドレスを登録しない場合)

## メールアドレスなしでアプリの利用を開始し、 後からメールアドレスを登録する場合

**1** メニュー一覧の「ユーザー情報」 をタップ

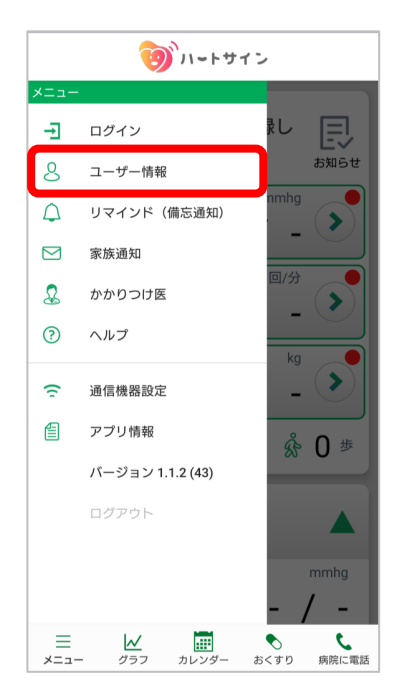

**3** 登録したいメールアドレスを入力し、 「送信」ボタンをタップ

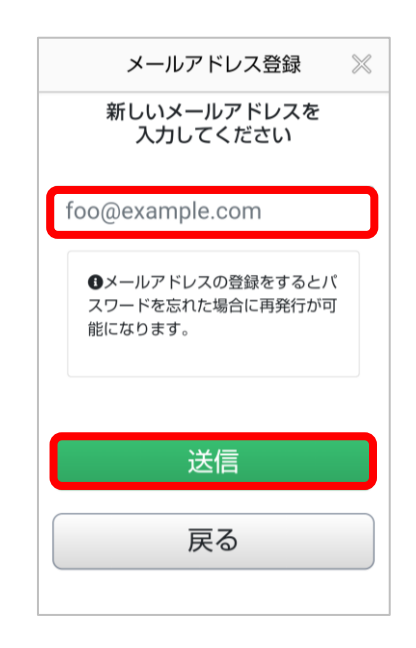

## ご注意ください

※メールアドレスを登録しておくと、パス ワードを忘れた際に、再設定をすることが できます
※アプリを使用するスマートフォンで受信 可能なメールアドレスを推奨します
※「noreply@heart-sign.jp」からのメール
を受信できるように設定をお願いします

4 メールアプリを起動します

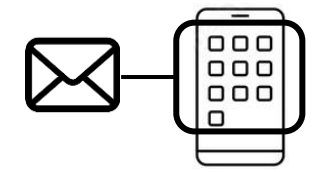

2 メールアドレス「登録」ボタン をタップ

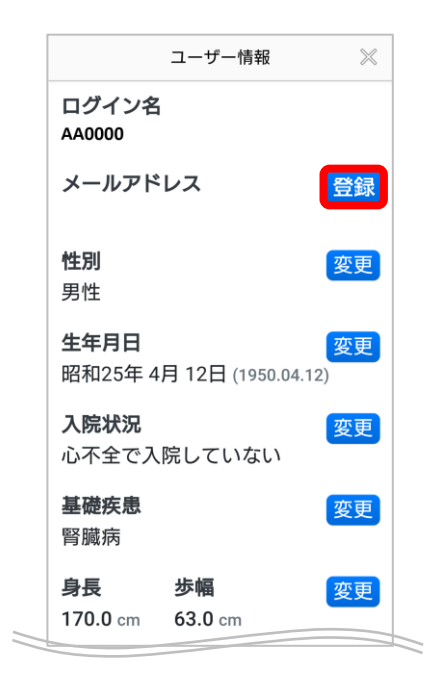

初回起動/ユーザー登録(メールアドレスを登録しない場合)

## メールアドレスなしでアプリの利用を開始し、 後からメールアドレスを登録する場合

- **5** メールアプリで受信ボックスを確認し、 生ほど入力したメールアドレフに戻いた
  - 先ほど入力したメールアドレスに届いた 6ケタの認証コードを確認します

再度、ハートサインアプリに戻って **6ケタの認証コード**を入力し、 「認証する」ボタンをタップ

| 10 |                                                                             |                                   |
|----|-----------------------------------------------------------------------------|-----------------------------------|
| 9  | 認証コード入力                                                                     | $\times$                          |
| 9  | 入力されたメールアドレスへ確<br>を送信しました。                                                  | 窪認のメール                            |
|    | 30分以内にお受け取りになりました><br>る、6桁の認証コードを入力し、「認調<br>を押してください。                       | ベール本文にあ<br>证する」ボタン                |
|    | 30分以内にメールが届かない場合は、<br>ールアドレスが間違っている可能性<br>「迷惑メールフォルダ」に移動してい<br>りますので、ご確認くださ | 入力されたメ<br>があります。<br>\る可能性があ<br>い。 |
|    | ログイン名:CC7657<br>sample@xxx.jp                                               |                                   |
|    | 000000                                                                      |                                   |
|    | 認証                                                                          |                                   |
| )  | 別のメールアドレスを使                                                                 | ō                                 |
|    |                                                                             |                                   |
|    |                                                                             |                                   |

※Android端末の戻るボタン( ◀ )は使用しないでください

※メールが届かない場合は迷惑メールフォルダをご確認ください また、メールアドレスが正しいか再度ご確認ください

| 6 | メールアドレス登録完了         | $\times$ |
|---|---------------------|----------|
|   | メールアドレスの登録が完了しました。  |          |
|   | 新メールアドレス            |          |
|   | XXXXXXX @XXXXX . jp |          |
|   | メイン画面へ              |          |

メールアドレスの登録が完了しました

各種ご設定方法は次ページ(P.9)を ご確認ください

#### 基本情報登録

**1** 性別と生年月日を入力します 生年は和暦・西暦から選択できます

| あなたの基本情報、アプリに<br>登録する情報を入力してください |  |  |  |
|----------------------------------|--|--|--|
| 性別 必須                            |  |  |  |
| ◯ 男性 ◯ 女性 ◯ 不明                   |  |  |  |
| 生年月日 🕺                           |  |  |  |
| ○ 和暦 ── 西暦                       |  |  |  |
| 昭和35 年                           |  |  |  |
| 1月日日                             |  |  |  |
| 次へ                               |  |  |  |
| 戻る                               |  |  |  |

枠内の選択肢から基礎疾患を選択し ます

3

| 基礎疾患                                    | $\gg$ |  |  |
|-----------------------------------------|-------|--|--|
| 主な基礎疾患を教えてください                          |       |  |  |
| お持ちでない方は「なし」とご記入ください。                   |       |  |  |
| 必須                                      |       |  |  |
| 例) 高血圧、糖尿病など                            |       |  |  |
| 複数お持ちの方は、リストから選んだあとに追加で<br>入力することもできます。 |       |  |  |
| 次へ                                      |       |  |  |
| 戻る                                      |       |  |  |
|                                         |       |  |  |

2 生活習慣を入力してください

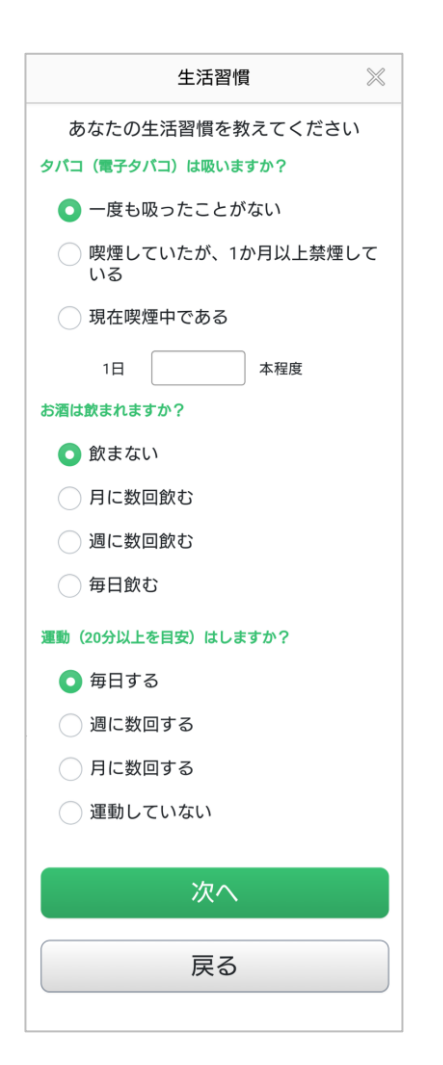

4 医師の指示のもと、維持する目安の 体重を入力します プラスボタンとマイナスボタンで 微調整が可能です

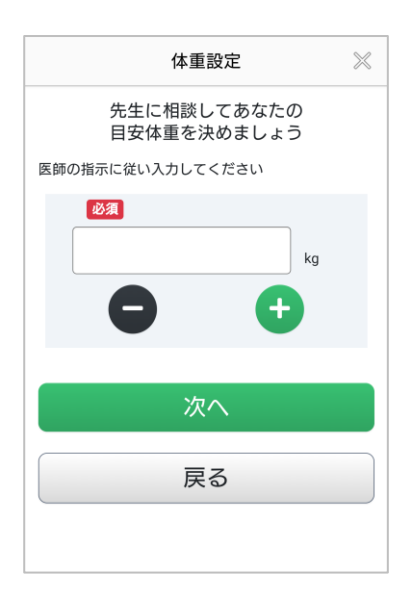

5 身長と歩幅を入力します

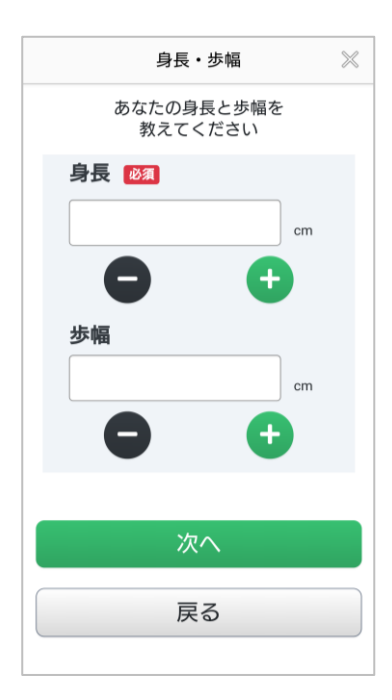

**6** 医師の指示のもと、1日の目安の 飲水量を入力します

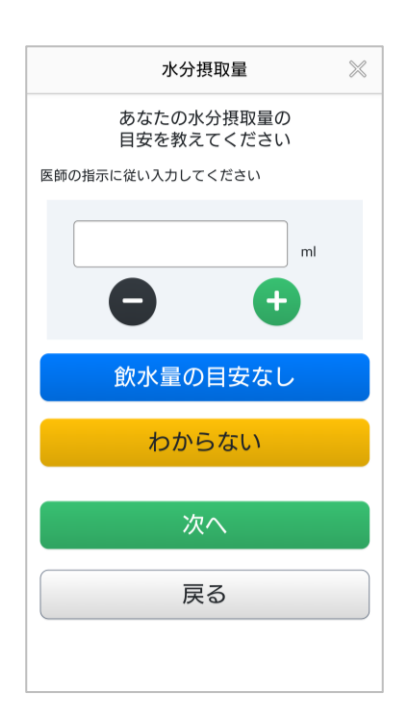

7 かかりつけ病院と担当医を入力して ください ※2つの病院まで入力が可能です

| かかりつけ医                         | $\otimes$ |
|--------------------------------|-----------|
| 心不全に関するあなたの<br>かかりつけ医を教えてください  |           |
| 医師の指示に従い入力してください               |           |
| かかりつけ医 ① 🕺 🕺                   |           |
| 病院を選択して下さい▼                    |           |
| あてはまる病院がなかった場合は<br>こちらにご入力ください |           |
| 病院名                            |           |
|                                |           |
| 電話番号                           |           |
| ご担当の先生のお名前                     |           |
|                                |           |
|                                |           |
| 次へ                             |           |
| = 7                            |           |

入院状況を入力します

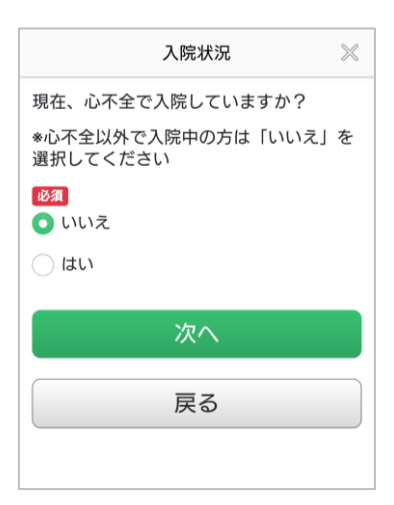

**9** 生活リズムを入力してください。 おくすりの飲み忘れ防止を通知する設定に使用します

| 入力通知                                 | おくすり通知                                      |
|--------------------------------------|---------------------------------------------|
| 血圧・脈拍や体重の入力忘れ防止<br>アラームの時刻を入力してください。 | おくすりの飲み忘れ防止通知の<br>アラーム時刻を入力してください           |
| チェックを外すと通知されません。                     | チェックを外すと通知されません。                            |
| 血圧・脈拍                                | 起床時間                                        |
| ✔朝 :                                 |                                             |
| ✓夕                                   | 就寝時間                                        |
| 体重                                   |                                             |
|                                      | 食事時間                                        |
|                                      | ☑朝 :                                        |
| 次へ                                   | ▲ 目示 : 日本 : 日本 : 日本 : 日本 : 日本 : 日本 : 日本 : 日 |
| 戻る                                   | ☑夜 :                                        |
|                                      | 次へ                                          |
|                                      | 豆ろ                                          |

10 この画面が表示されれば基本情報の登録は完了です

| × |                                    |
|---|------------------------------------|
|   |                                    |
|   |                                    |
|   | 「利用開始」ボタンをタップする<br>アプリを使い始めることができま |
|   | ×                                  |

#### Android版 Google Fit 連携(Google Fitアプリのインストール)

#### Google Fit がインストールされていない場合

ハートサインでは歩数の計測を Google Fit アプリで行ないます アプリがない場合はインストール・初期設定をしてください

**1** Google Play から Fit アプリを インストールしますか?と 訊かれたら「はい」を選択

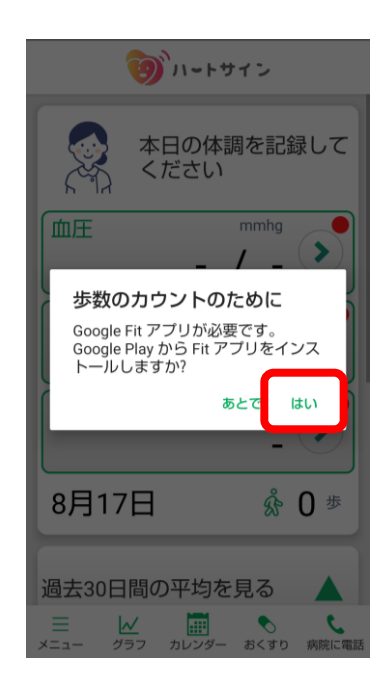

2 Google Playストアで Google Fit アプリをインストール

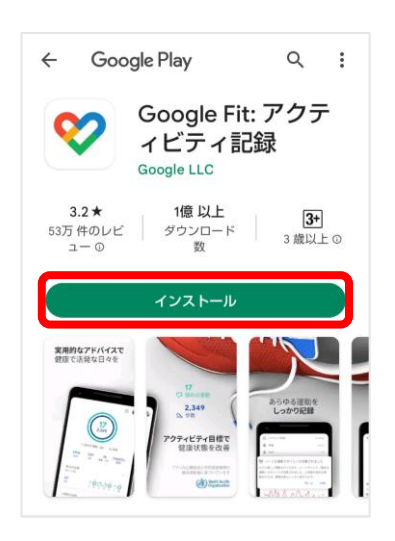

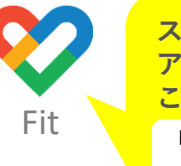

スマホ内にこの アプリがあれば この操作は不要 P.14 の手順9へ お進みください

3 Google Fit アプリを開き、 「(ご自身のアカウント名) で続行 する」ボタンをタップ

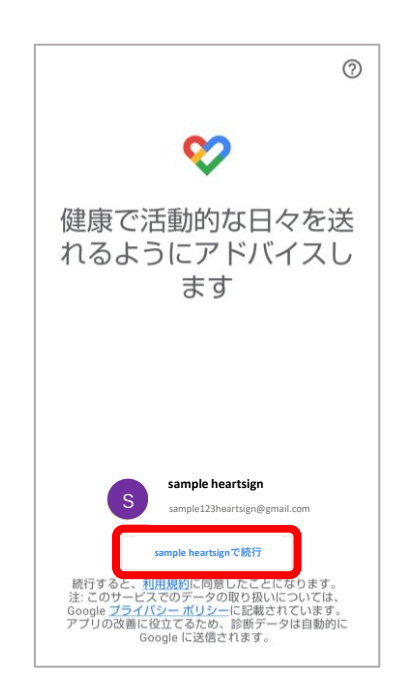

4 Google Fit アプリで基本情報 を設定後「次へ」をタップ

|                          |                            |                                 | 0                  |
|--------------------------|----------------------------|---------------------------------|--------------------|
|                          | ×                          |                                 |                    |
|                          | 基本                         | 情報                              |                    |
| この情報に基<br>動強度を推定<br>バイスも | づいて、Fi<br>Eします。ま<br>5利用できる | t はカロリー、<br>また、自分に合う<br>なうになります | 距離、運<br>ったアド<br>す。 |
|                          |                            |                                 |                    |
| SdII                     | ipieizsneari               | sign@gmail.com                  |                    |
|                          |                            | 「生年月日 —                         |                    |
| 性別                       | -                          | 2000/07/0                       | 07 👻               |
|                          |                            |                                 |                    |
| 体重                       | •                          | 身長                              | •                  |
|                          |                            |                                 |                    |
|                          |                            |                                 |                    |
|                          |                            |                                 |                    |
|                          |                            | ーションで知ら                         | 5世ま                |
|                          | •                          | ·                               | 次へ                 |
|                          |                            |                                 |                    |

Android版 Google Fit 連携(Google Fitアプリのインストール)

#### Google Fit がインストールされていない場合

5 アクティビティの記録を 「オンにする」をタップ

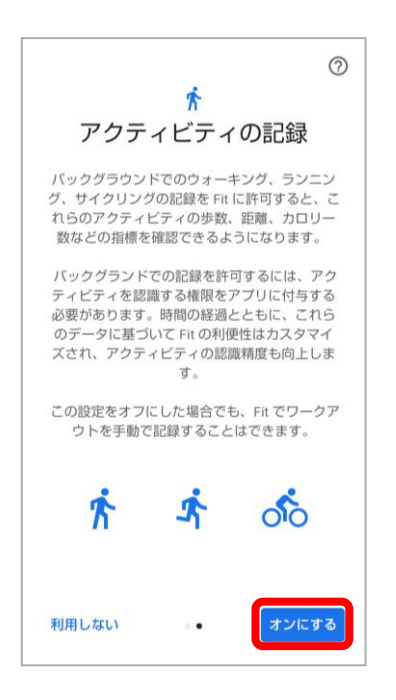

6 身体活動データアクセスへの許可に関するメッセージが表示されたら「許可」をタップ

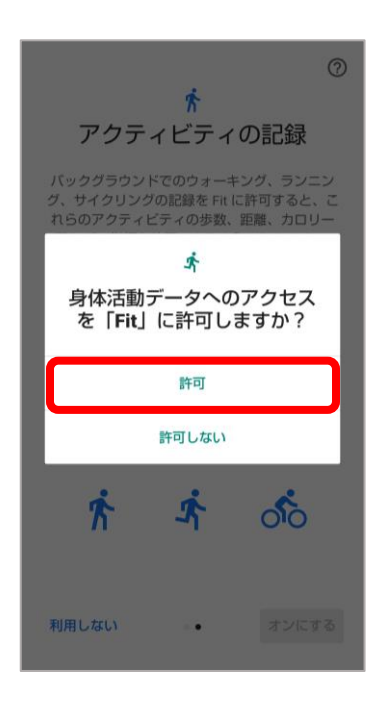

7 "Google Fit でアクティビティ管理" という画面が表示されたら「次へ」を 押していき設定を「完了」する

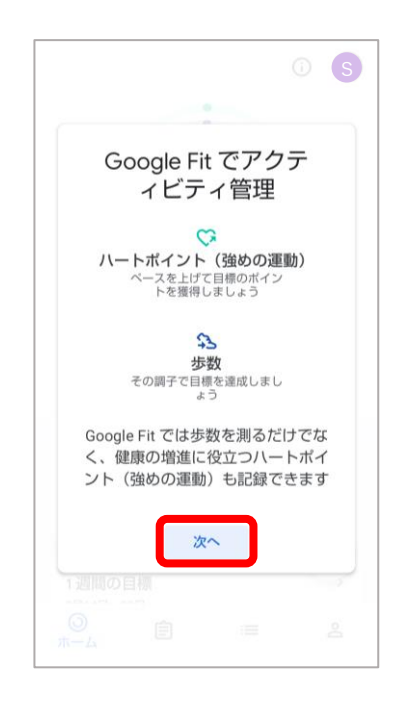

- 8
- Google Fit の使用が可能に なりました

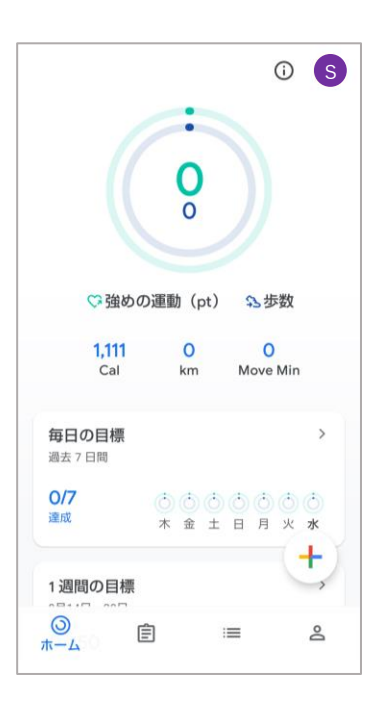

### Google Fit がインストールされている/したあと

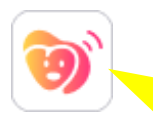

ここからは ハートサイン アプリで 設定します

**9** "Google Fit に接続してください" と表示されたら「OK」をタップ

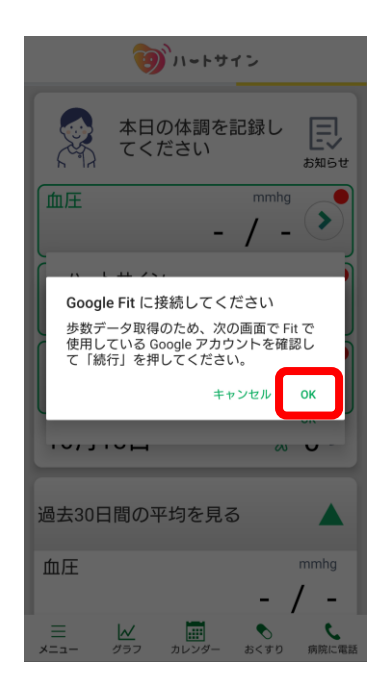

### **10** ご自身がGoogle Fit で使用して いるアカウントを選択

※通常、アカウントは1つしかありません

| <b>う</b> バートサイン                                                                                          |
|----------------------------------------------------------------------------------------------------|
| 本日の体調を記録し<br>てください あ知らせ                                                                                  |
| )<br>(                                                                                                   |
| アカウントの選択                                                                                                 |
| curexperia3<br>curexperia3@gmail.com                                                                     |
| &+ 別のアカウントを追加                                                                                            |
| 続行すると、あなたの名前、メールアドレス、<br>プロフィール写真が ハートサイン と共有され<br>ます。このアプリを使用する前に、アプリのブ<br>ライバシー ポリシーと利用規約をご確認くださ<br>い。 |
| 血压                                                                                                    |
| 三 レノ 一 、 、 、 、 、 、 、 、 、 、 、 、 、 、 、 、 、 、                                                               |

**11** 位置情報の取得許可を求める メッセージが表示されたら 「OK」をタップ

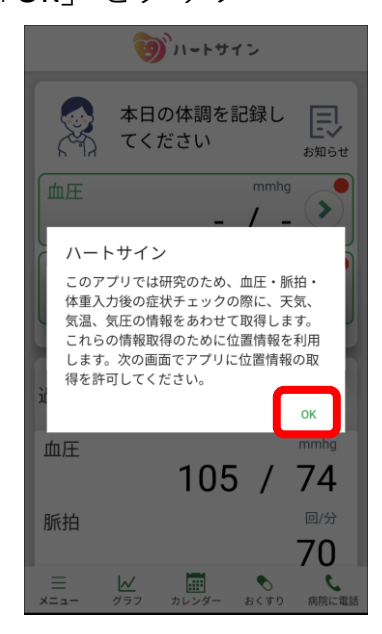

**12** ハートサインアプリに 位置情報の取得を許可する条 件を選択し、タップします

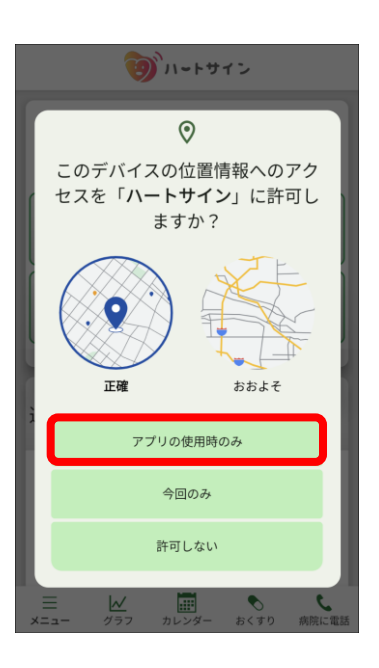

#### Google Fit がインストールされている/したあと

13 プッシュ通知に関する許可 を求めるメッセージが表示 されたら「OK」をタップ

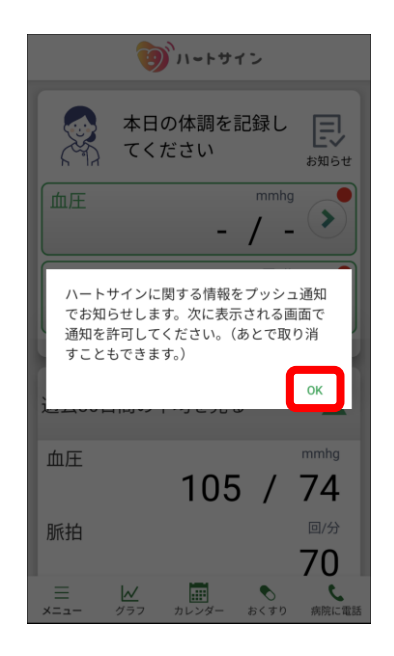

**14** 「許可」をタップして ハートサインアプリに 通知の送信を許可します

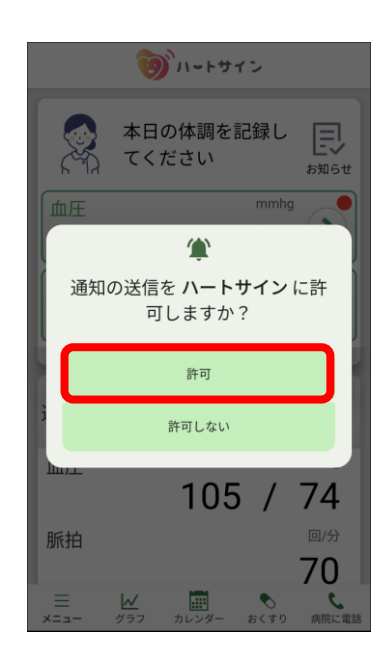

**15** Google Fitアプリを介して、 歩数がカウントできるように なります

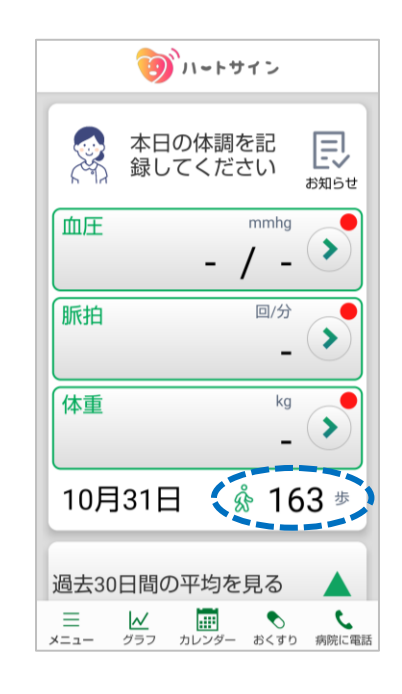

15

各部の説明

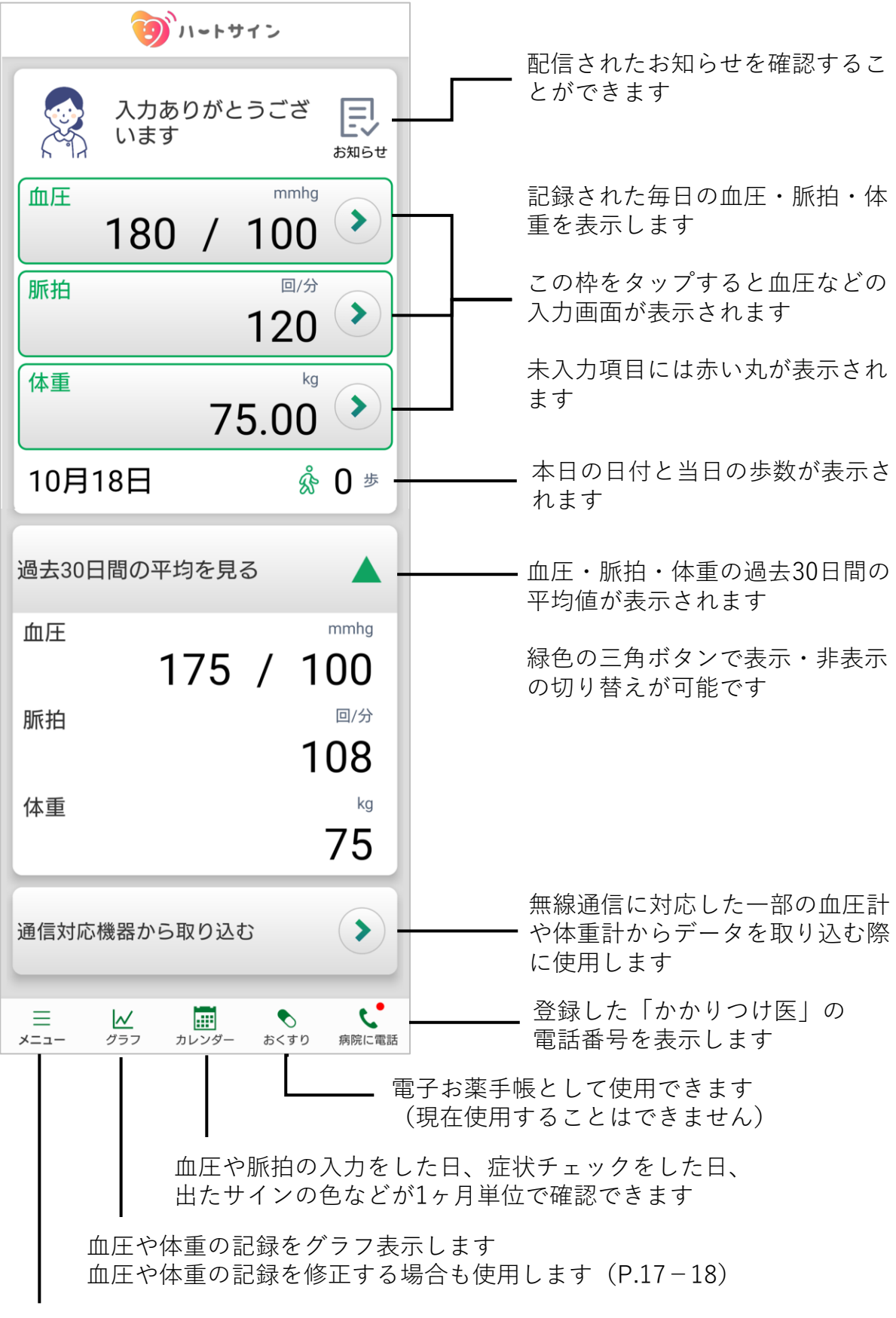

メニューを表示します(P.23)

#### 血圧・脈拍の記録

1メイン画面の血圧もしくは脈拍欄を タップすると記録が可能になります。 測定時間に応じて、朝もしくは夕方 のボタンをタップしてください

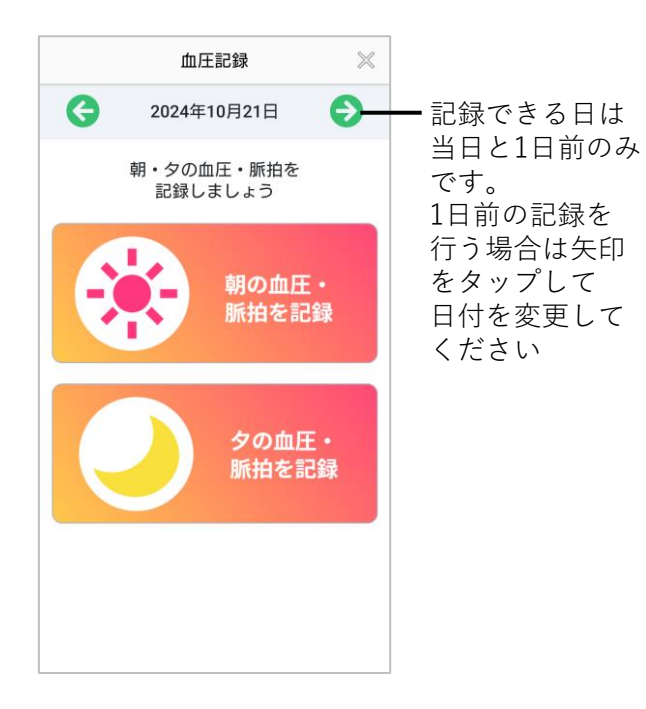

2 空欄をタップし、最高血圧と最低血 圧、脈拍を記録してください。入力 が終わりましたら「記録する」ボタ ンをタップしてください

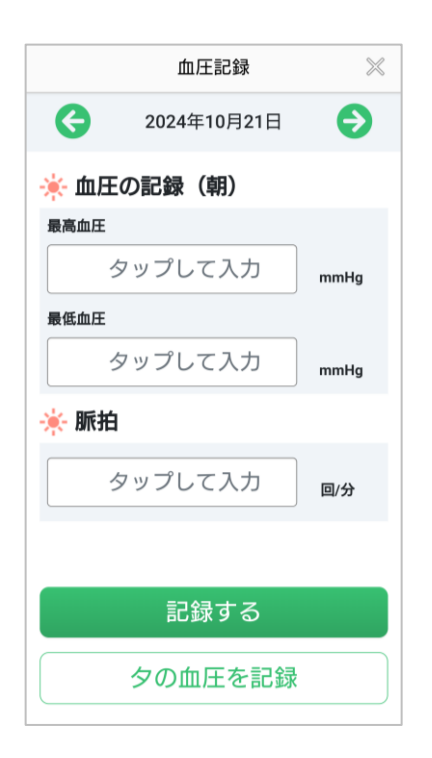

3 血圧・脈拍を記録するとグラフが 表示されます 続けて体重を記録する場合は、 「体重を記録する」ボタンをタップ してください 血圧・脈拍の入力を間違えてしまっ た場合は、「修正する」ボタンから 修正が可能です

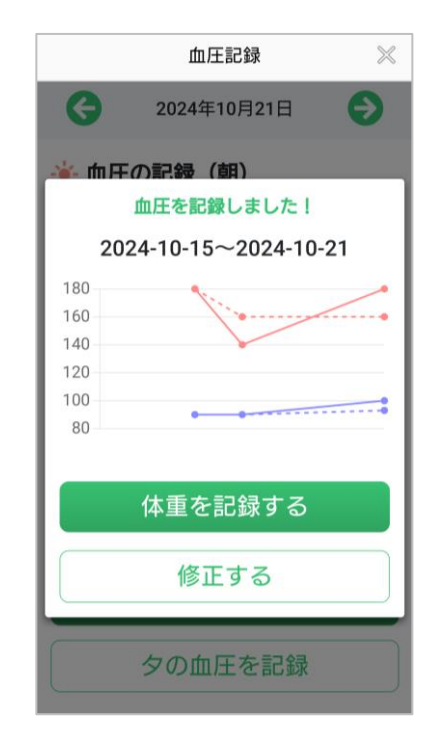

体重をすでに記録している場合は、 「症状チェックに進む」ボタンを タップしてください

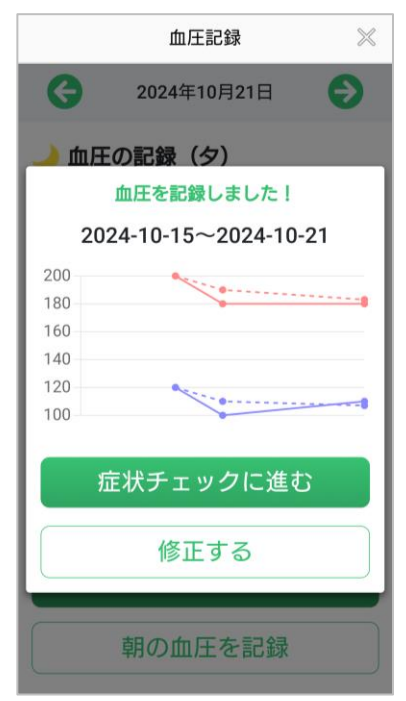

1メイン画面の体重欄をタップすると 記録が可能になります もしくは血圧・脈拍から連続して体 重の記録も可能です

入力欄をタップし、体重を記録して ください +(プラス)ボタンもしくは-(マ イナス)ボタンで微調整が可能です

入力が終わりましたら「記録する」 ボタンをタップしてください

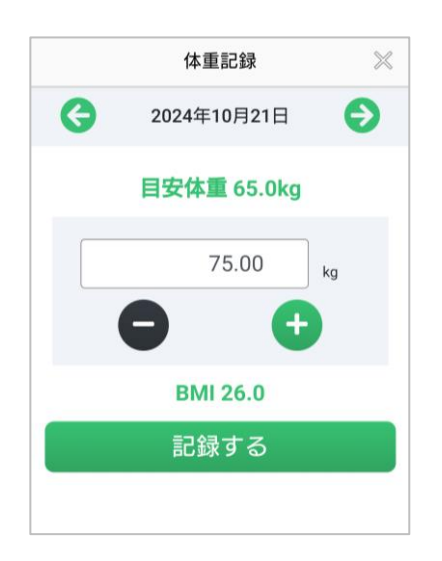

2 体重を記録するとグラフが表示されます 血圧・脈拍をすでに記録している場合は、「症状チェックに進む」ボタンが表示されますので、タップしてください

血圧・脈拍を記録していない場合は、 「血圧・脈拍を記録する」ボタンを タップして記録してください

|                       | 体重記録        | $\otimes$ |
|-----------------------|-------------|-----------|
| G                     | 2024年10月21日 |           |
|                       | 体重を記録しました!  |           |
| 2024-10-15~2024-10-21 |             |           |
| 75.0                  | • •         | -         |
| 74.8                  |             | -         |
| 74.6                  |             | -         |
| 74.4                  |             | -         |
| 74.2                  |             | •         |
| 症状チェックに進む             |             |           |
|                       |             |           |
|                       | 修正する        |           |
|                       | 戻る          |           |
|                       |             |           |

血圧・脈拍、体重の記録をすると、毎日症状チェック画面が表示されます。 当てはまる項目にチェックを入れ、「入力完了」ボタンをタップしてください

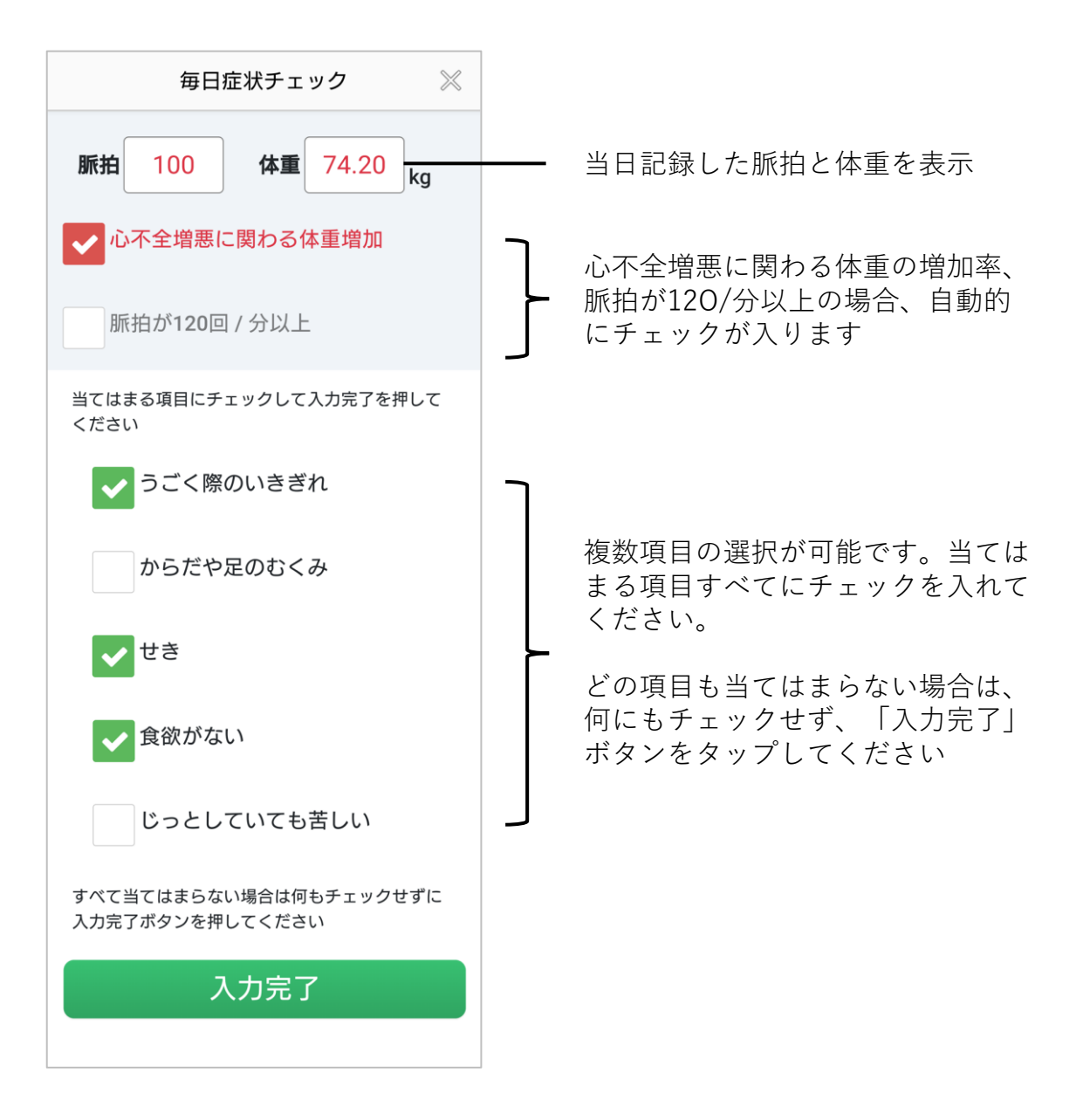

血圧・脈拍、体重を記録し、毎日症状チェックに回答すると、記録された内容に 応じてアラートサインが表示されます(入院中は表示されません)

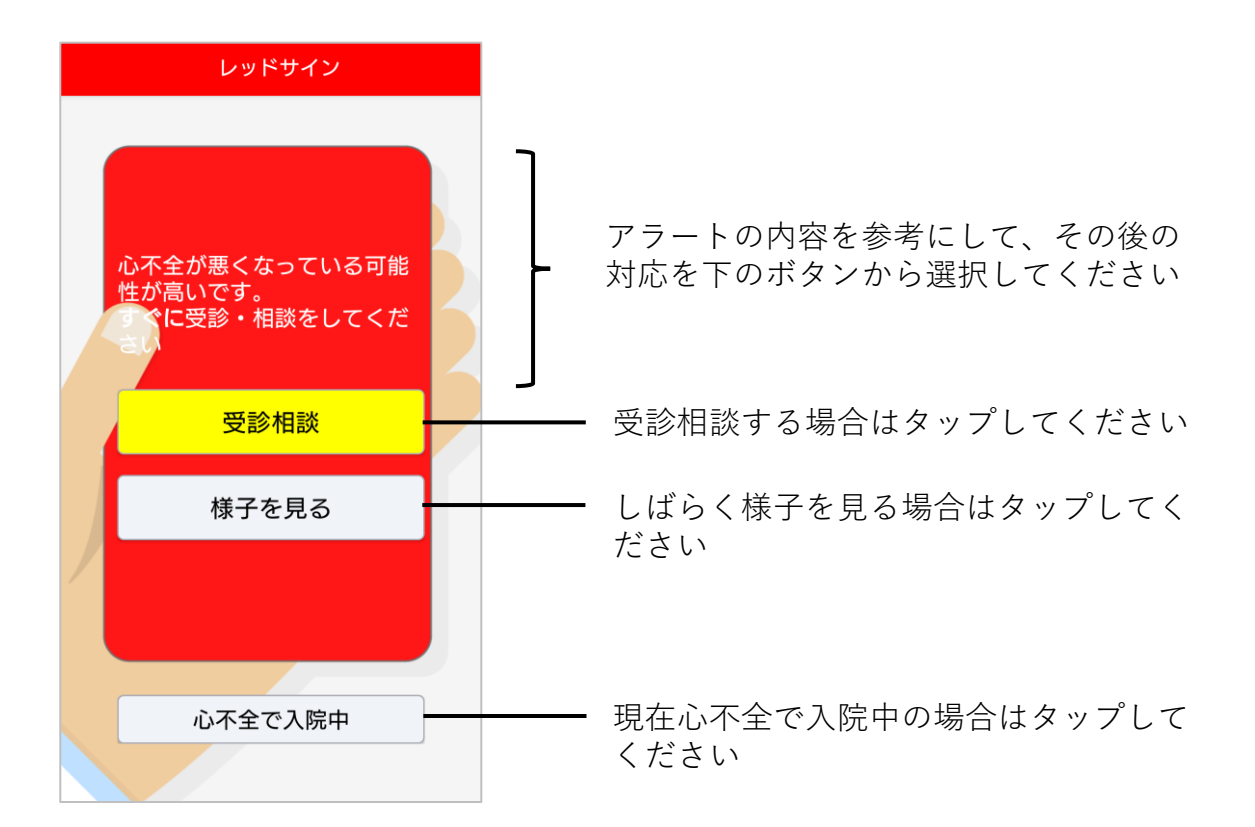

受診相談をタップすると、選択肢が表示されます。対応を選択してください。

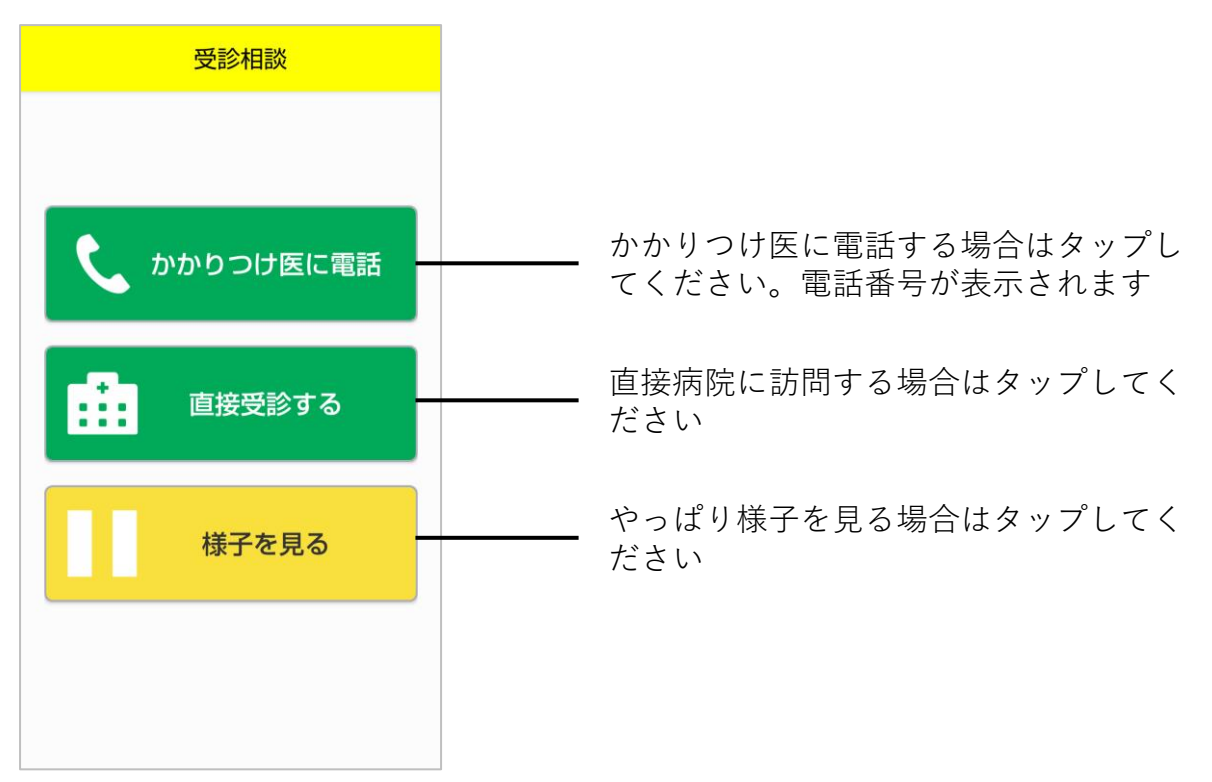

### アラート後の対応確認(アラート表示の5日後)

アラートサインが表示された際に「様子を見る」を選択した場合、アラートサインが表示された5日後にその後の対応内容をお聞きします

| ハートサイン                                         |                                   |
|------------------------------------------------|-----------------------------------|
| ?                                              |                                   |
| イエローサインが10月24日(木)<br>に出ていました。どのように対<br>応しましたか? |                                   |
| 電話相談した                                         | ━━━━━ 電話相談をした場合に選択してください          |
| 直接受診した                                         | ━━━━━ 直接病院で受診した場合に選択してください        |
| ■ 受診・相談<br>しなかった                               | 電話相談も直接病院で受診もしなかった<br>場合に選択してください |

上記選択後、血圧・脈拍、体重の記録を促すボタンが表示されますので、本日の 体調を記録してください

| ハートサイン                 |
|------------------------|
|                        |
| ? していいいがが              |
| ですか?<br>血圧・脈拍<br>体重の記録 |
|                        |

毎日の記録をグラフで視認することができます

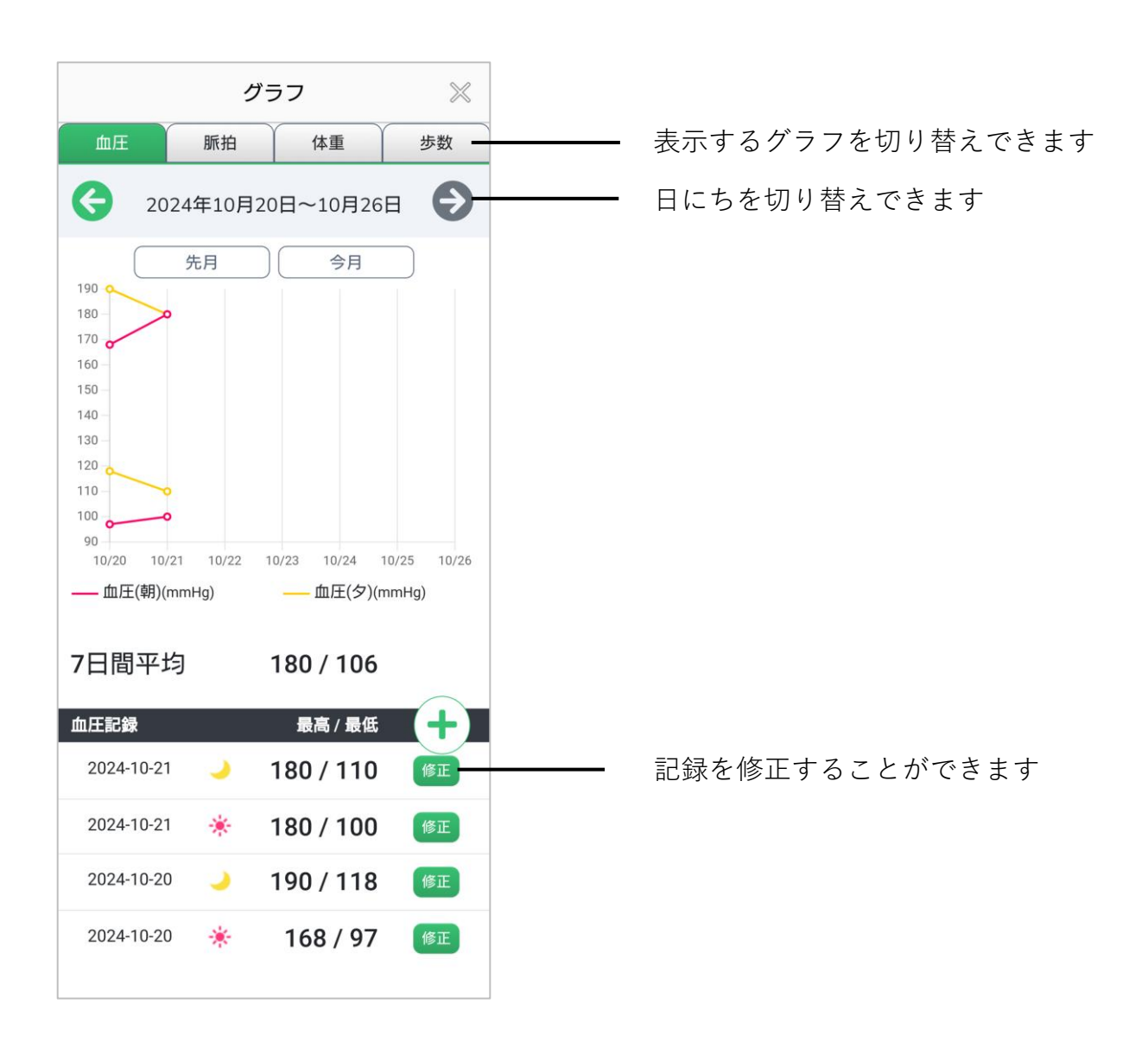

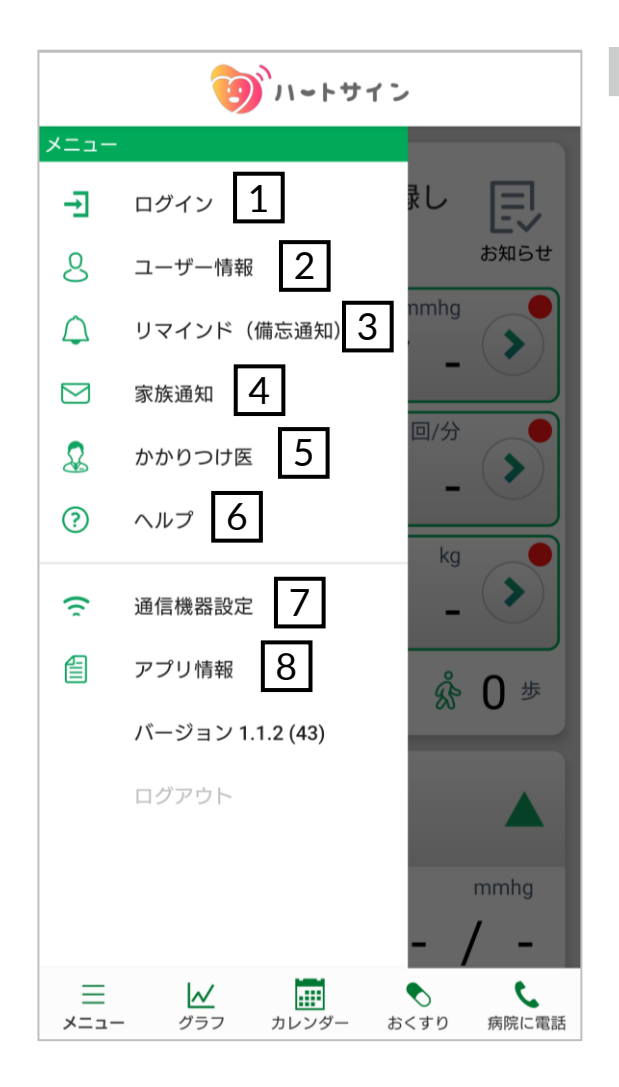

各メニューの説明

1 ログイン

ログインをせずにアプリの使用 を始めた方は、ここからログイ ンができます

#### 2 ユーザー情報

入院状況や目安の体重など、 ユーザー情報を変更します (P.24)

3 リマインド(備忘通知)

血圧・脈拍、体重の記録を促す通 知と、おくすりの飲み忘れ防止の 通知を設定します(P.25)

#### 4 家族通知

アラートサインが表示された際に メールを送るご家族の連絡先を設 定できます(P.26)

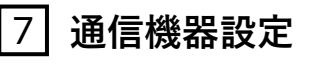

Google Fit や OMRON connect などの通信機器を設定できます (P.12)

#### 8 アプリ情報

本アプリで許可する必要が あるスマートフォン端末の 機能の設定画面への移動や、 利用規約などを表示します 5 かかりつけ医

かかりつけ医を2病院まで設定で きます (P.26)

6 ヘルプ

本アプリのマニュアルやお問い合 わせ先を表示します 各種ユーザー情報の変更が可能です。

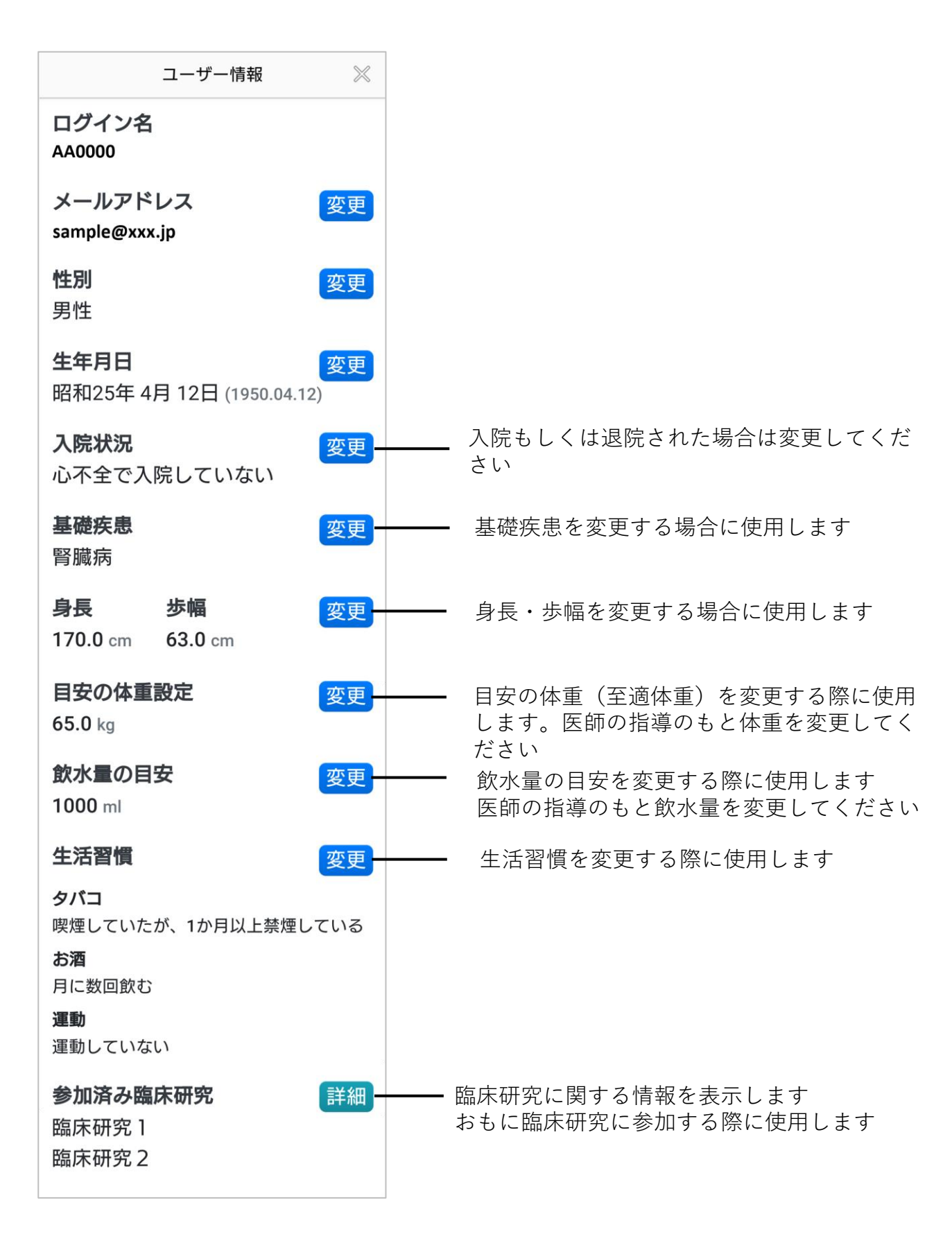

体重や血圧など毎日の記録や、お薬の時間を忘れないように促す通知の設定ができ ます

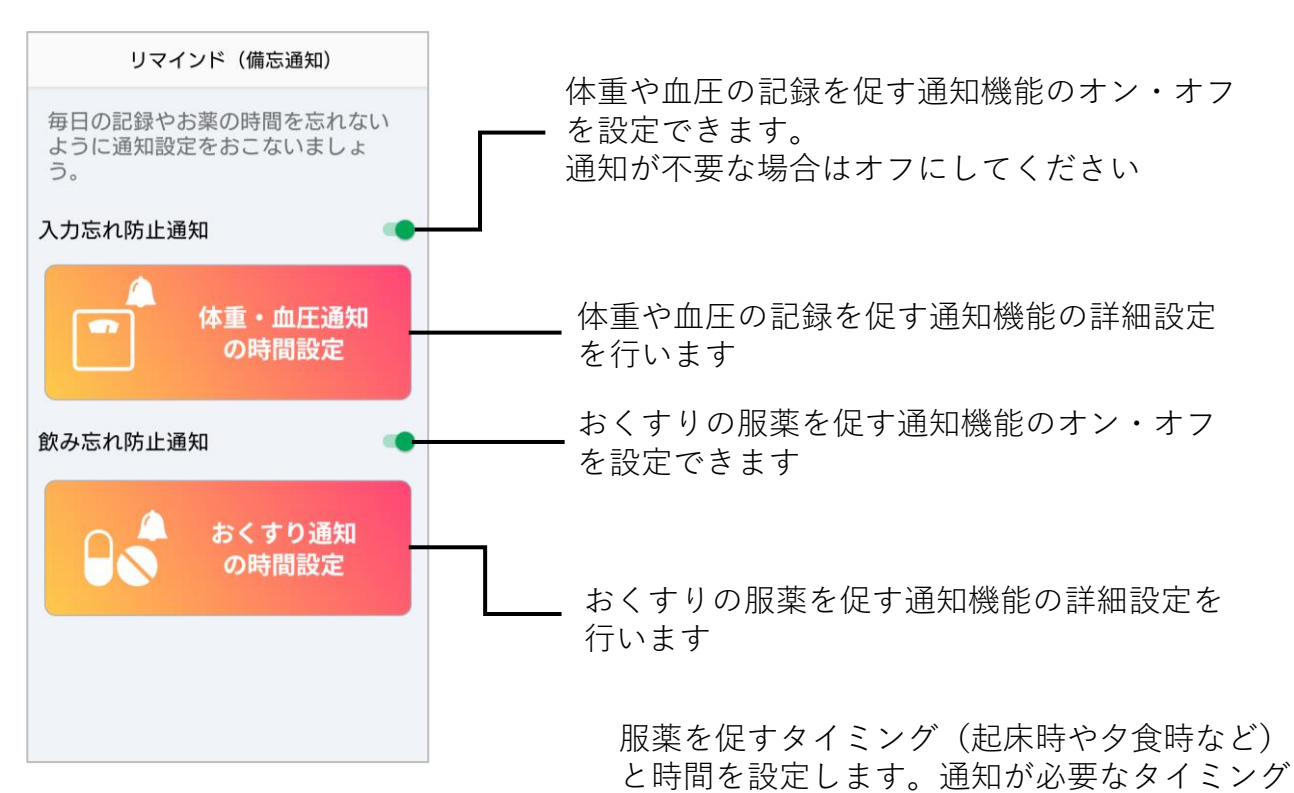

血圧・体重の記録を促す時間を設定 します

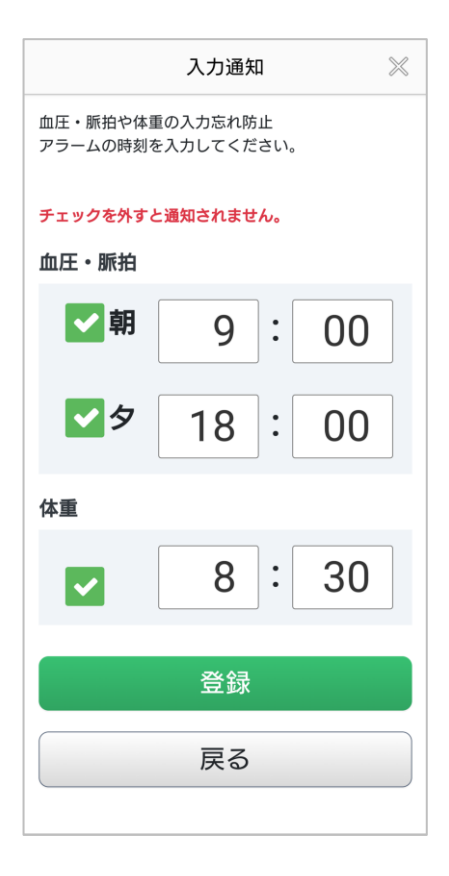

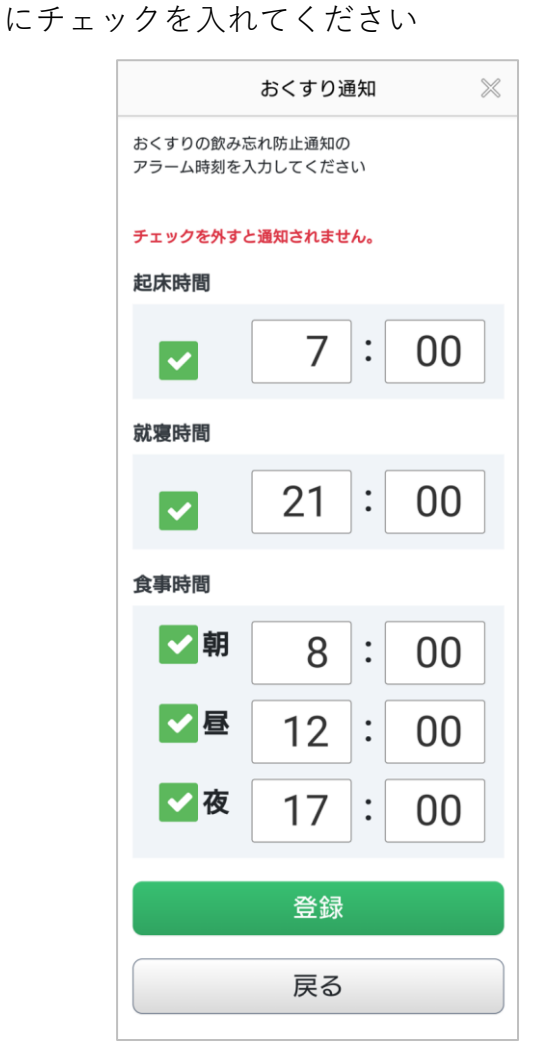

■家族通知

アラートサインが表示された場合に通知するメールアドレスの登録や修正が 可能です

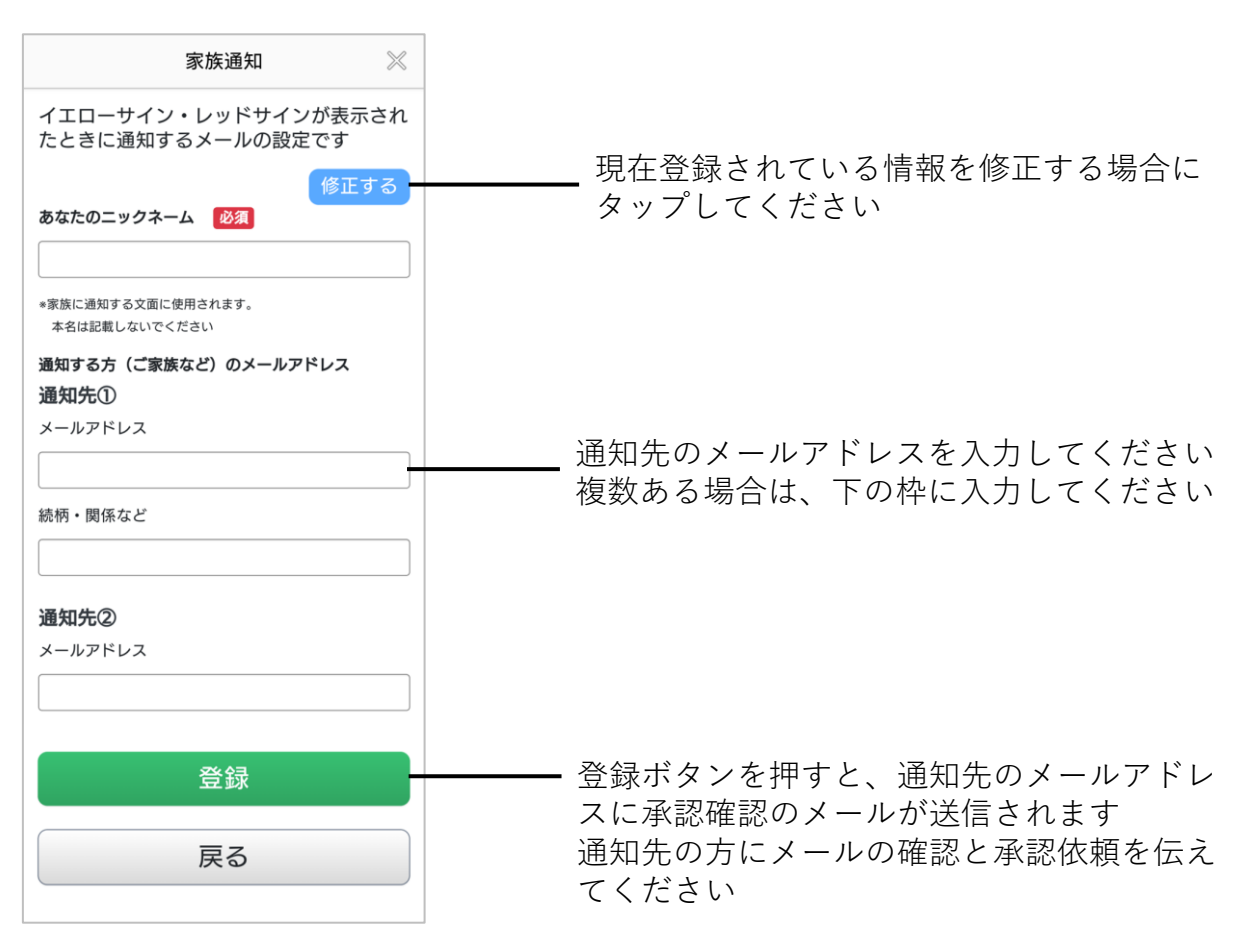

■かかりつけ医

受診相談するかかりつけ医の情報の登録や修正が可能です

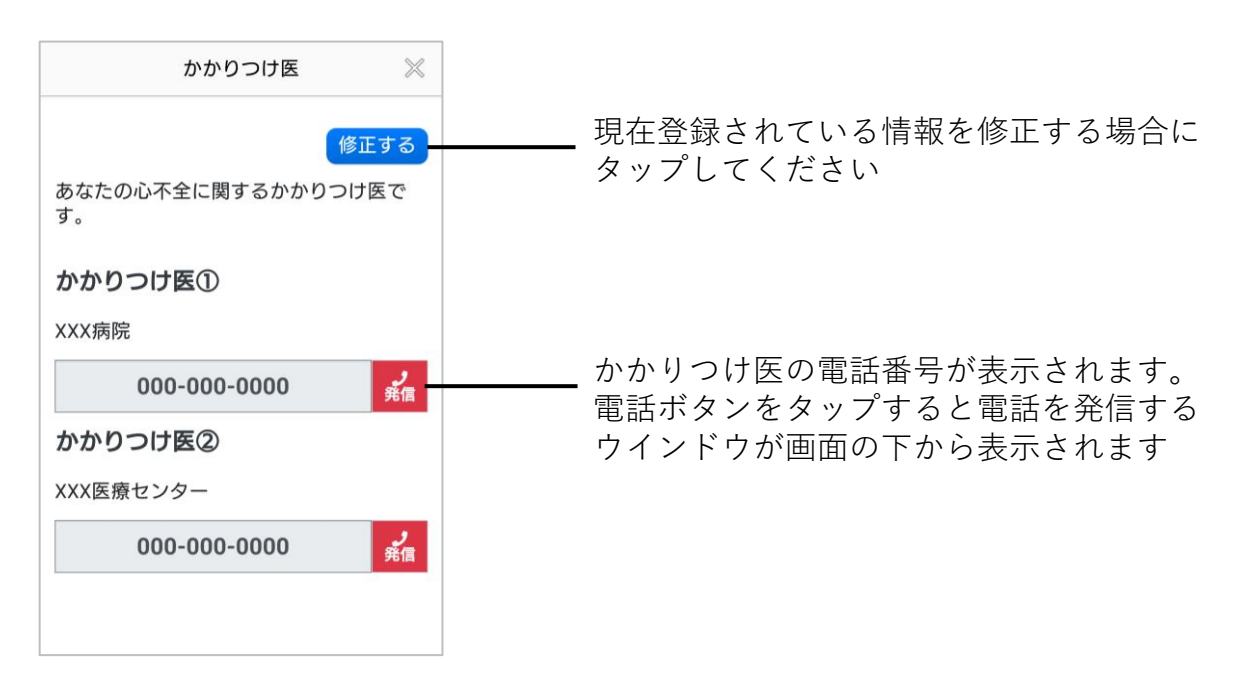